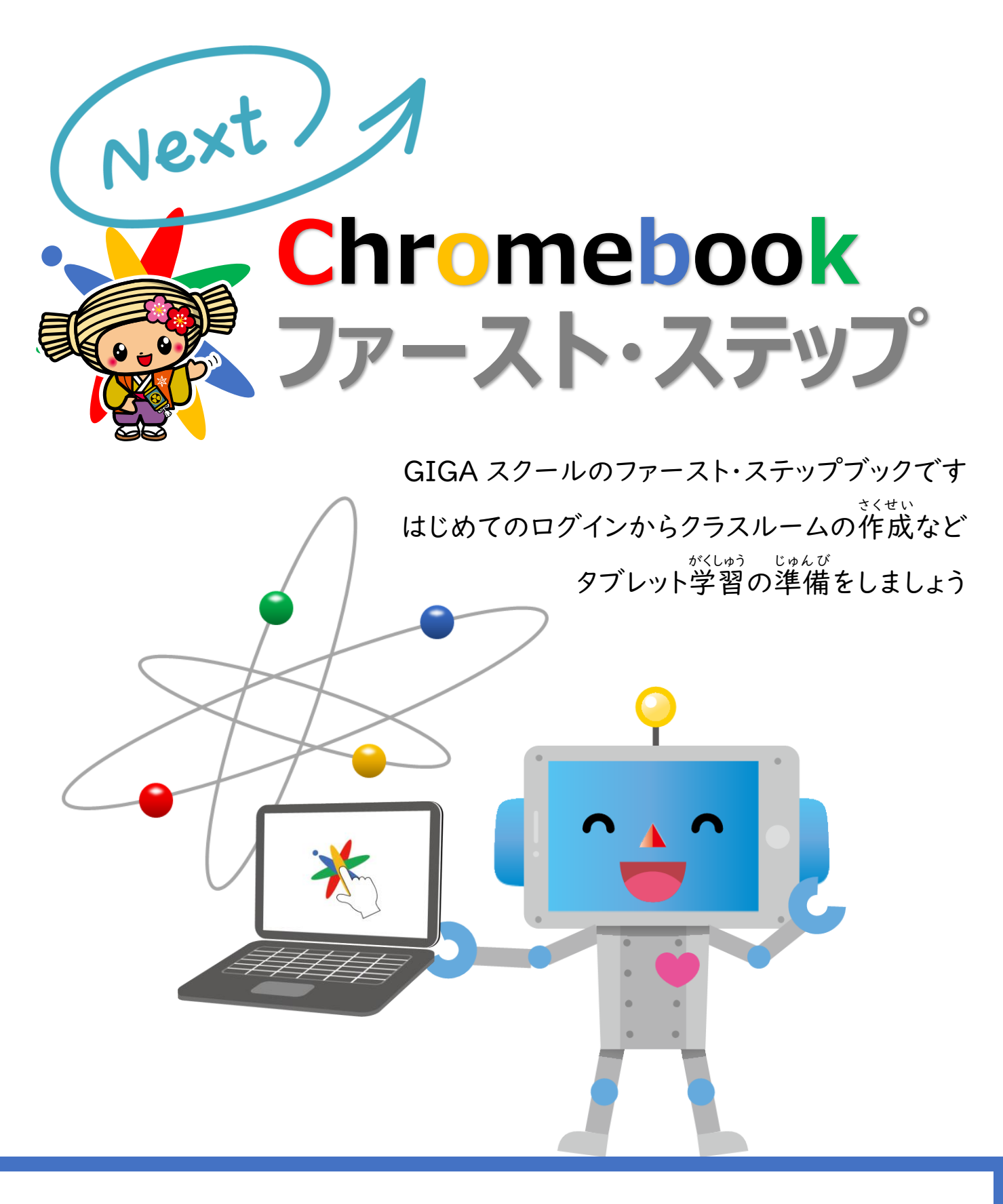

年 組 番 なまえ

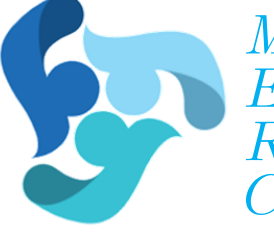

Mito City Educational Research Center 水戸市教育委員会 水戸市総合教育研究所

#### Next Chromebook First Step 2025

# タブレット君からのお願い

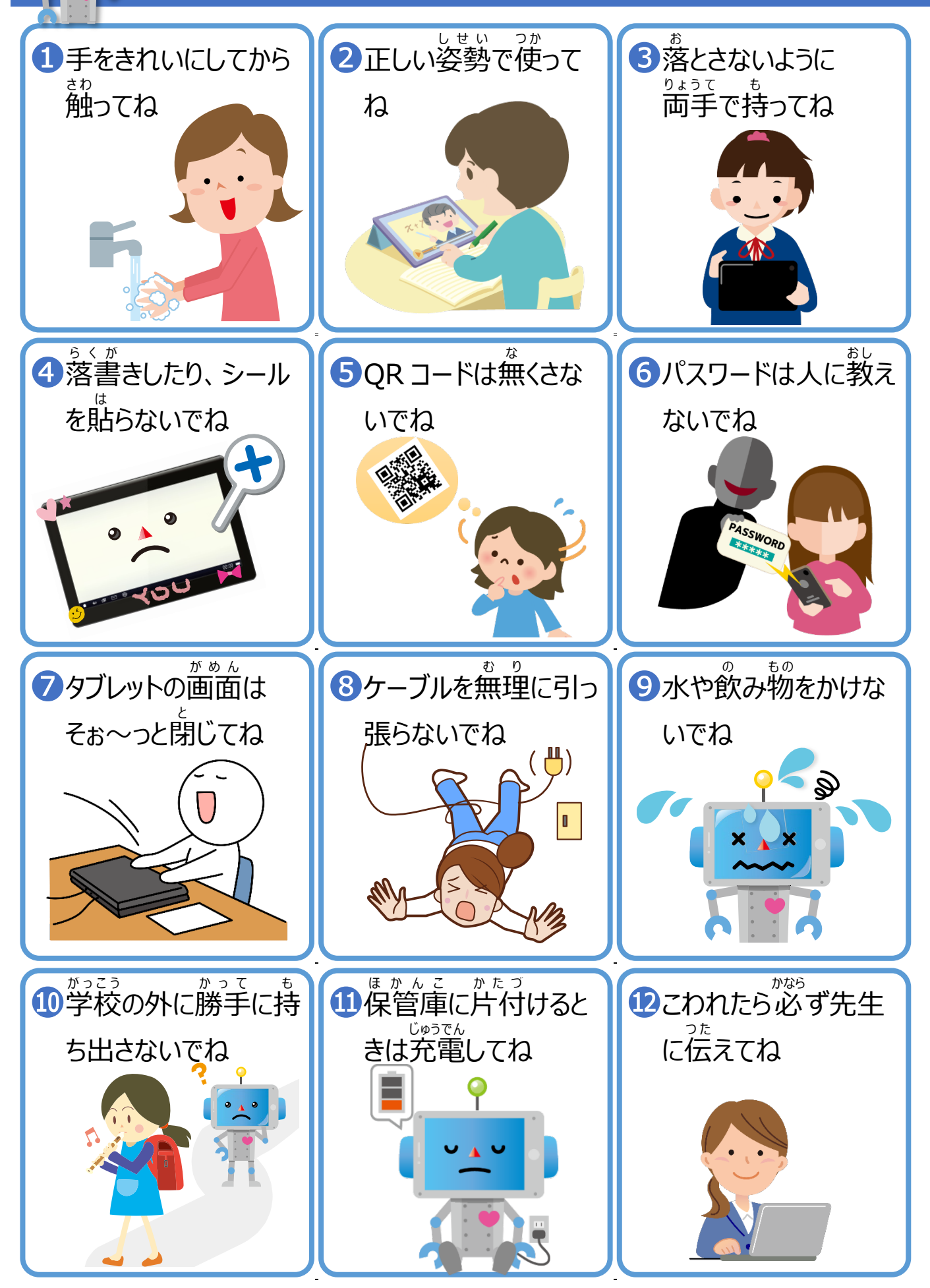

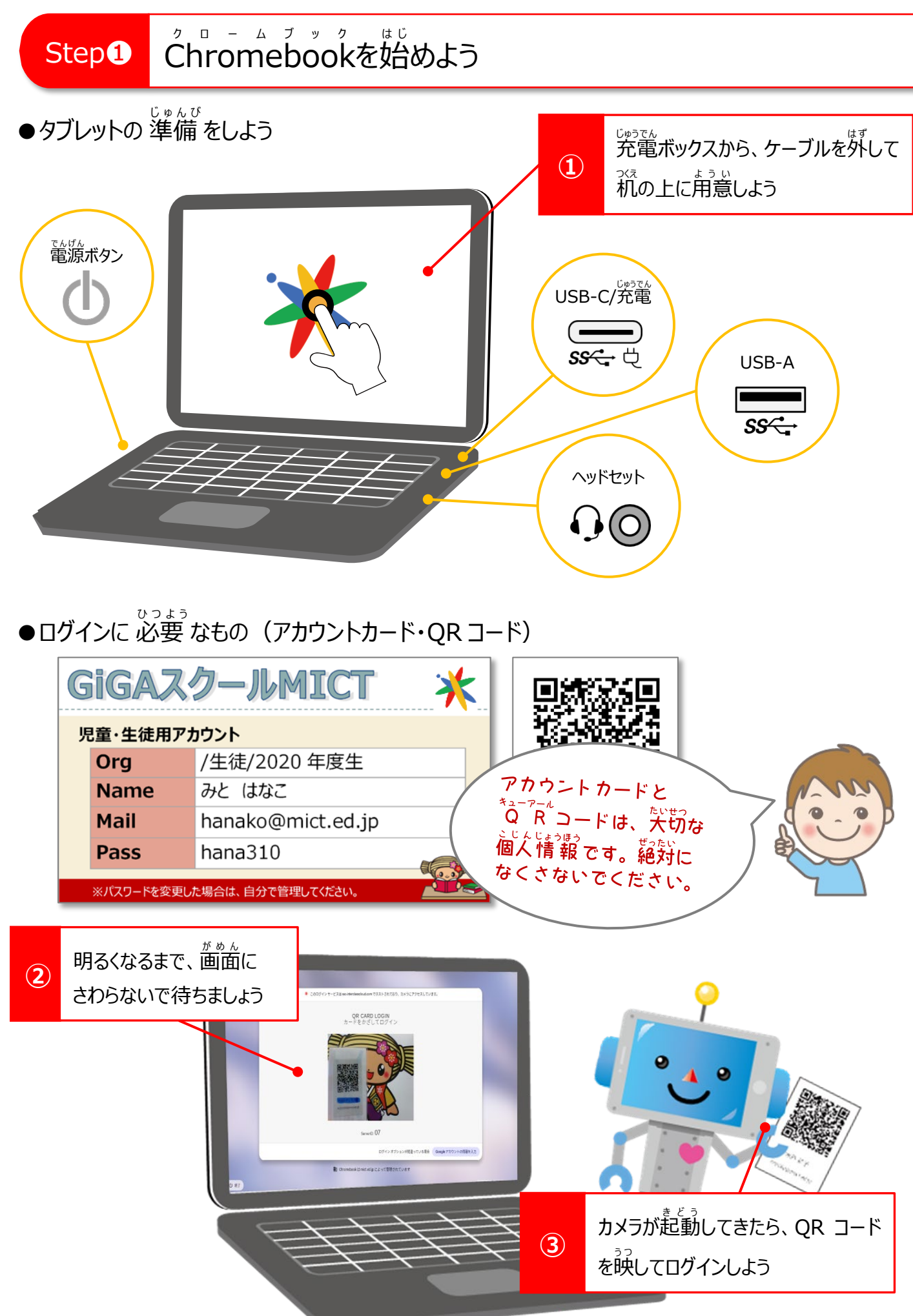

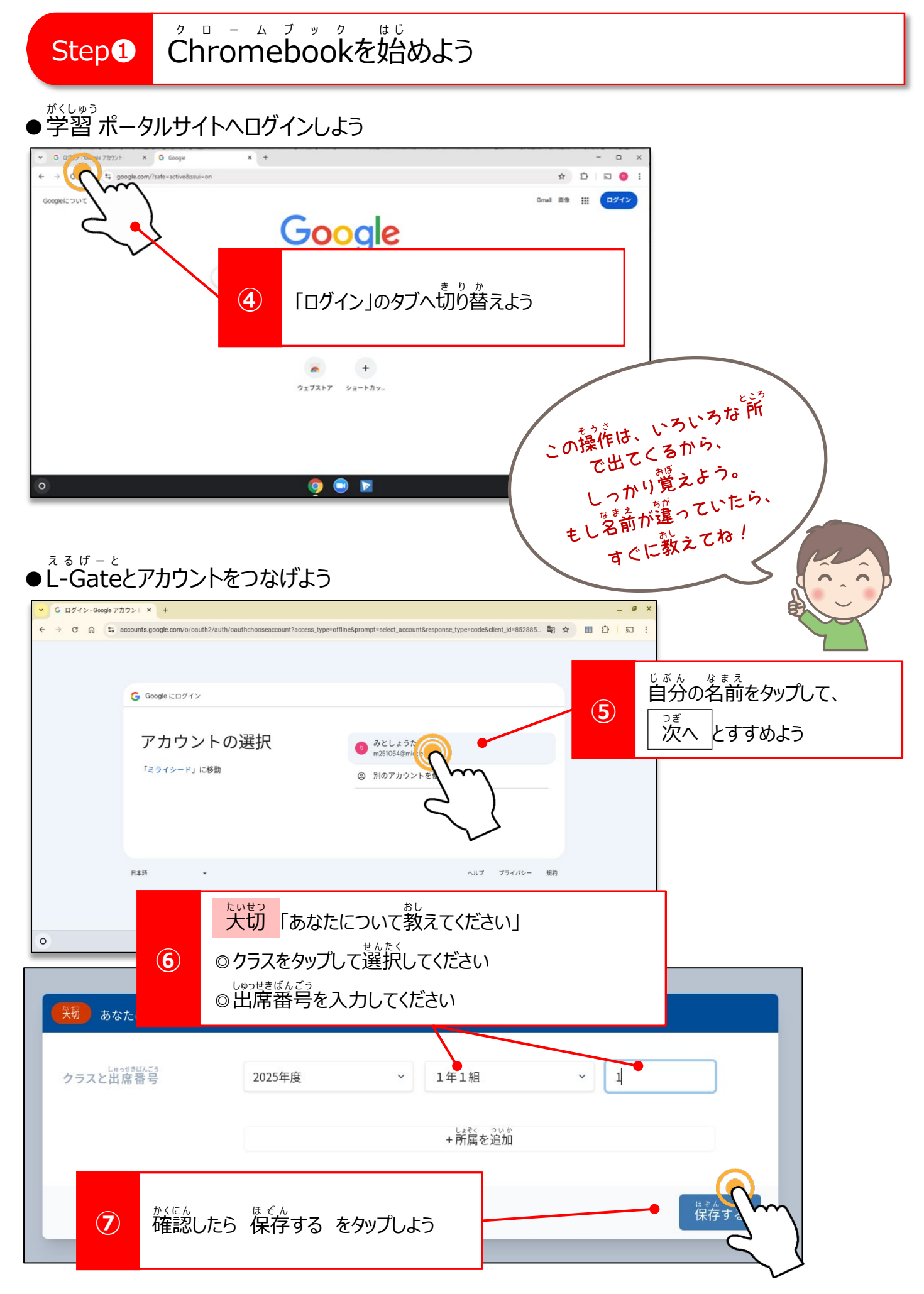

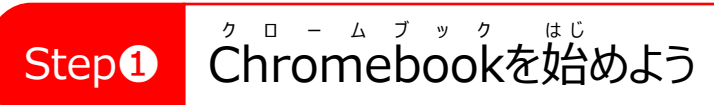

● L-Gate の画面を確認しよう

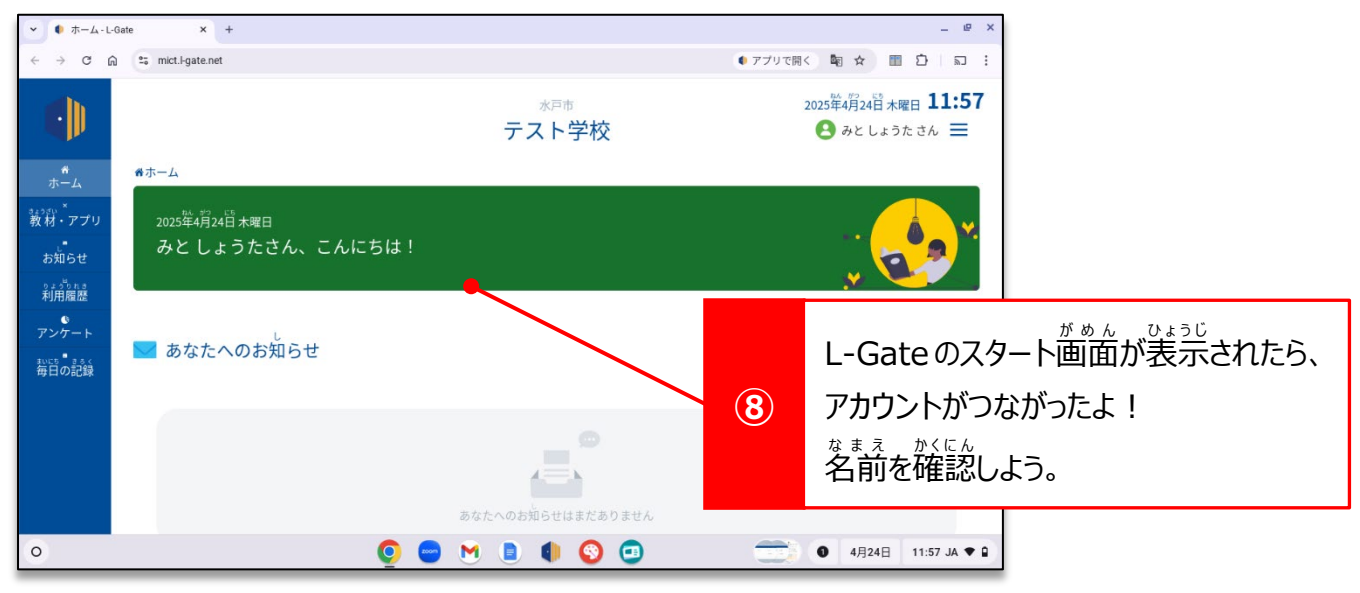

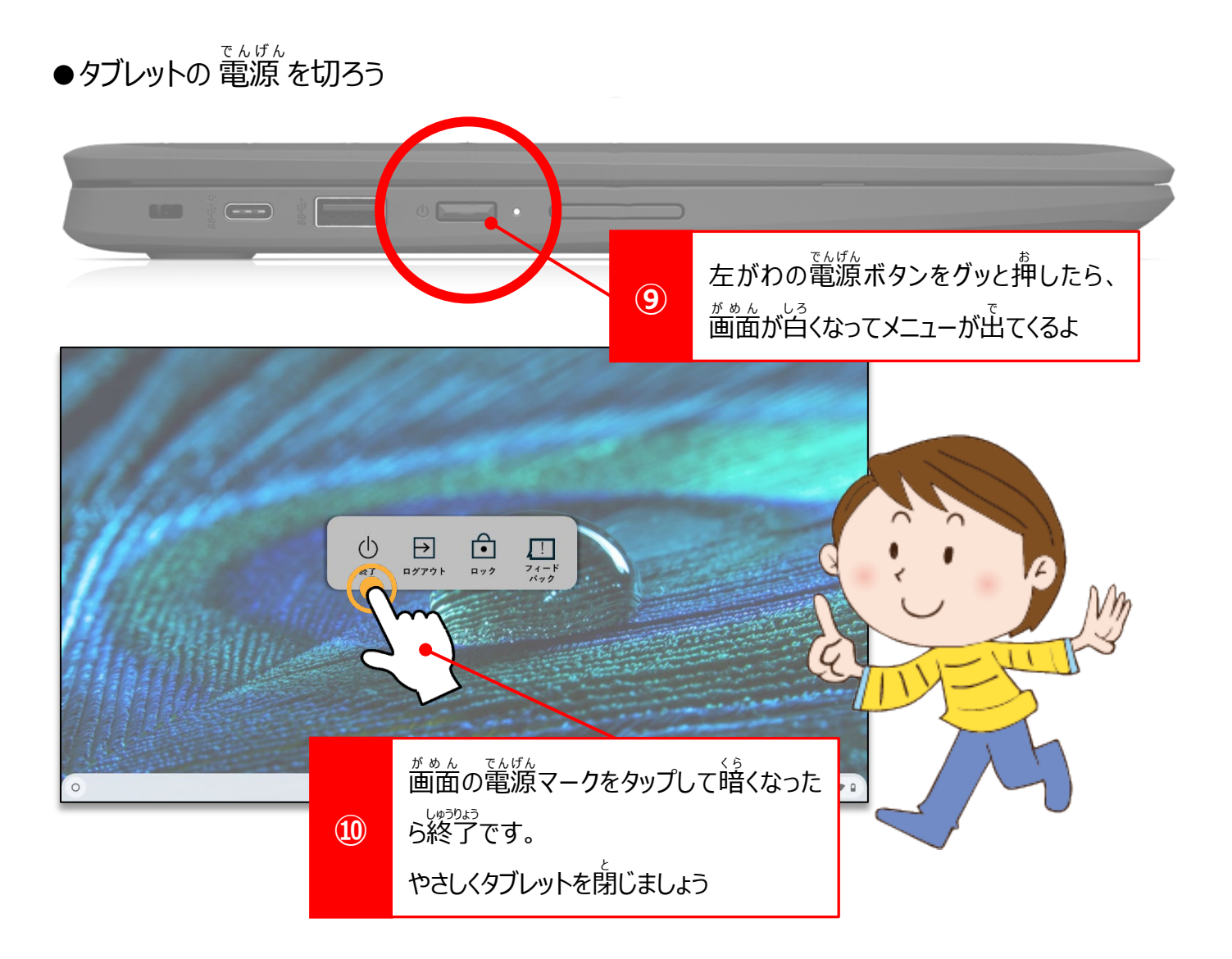

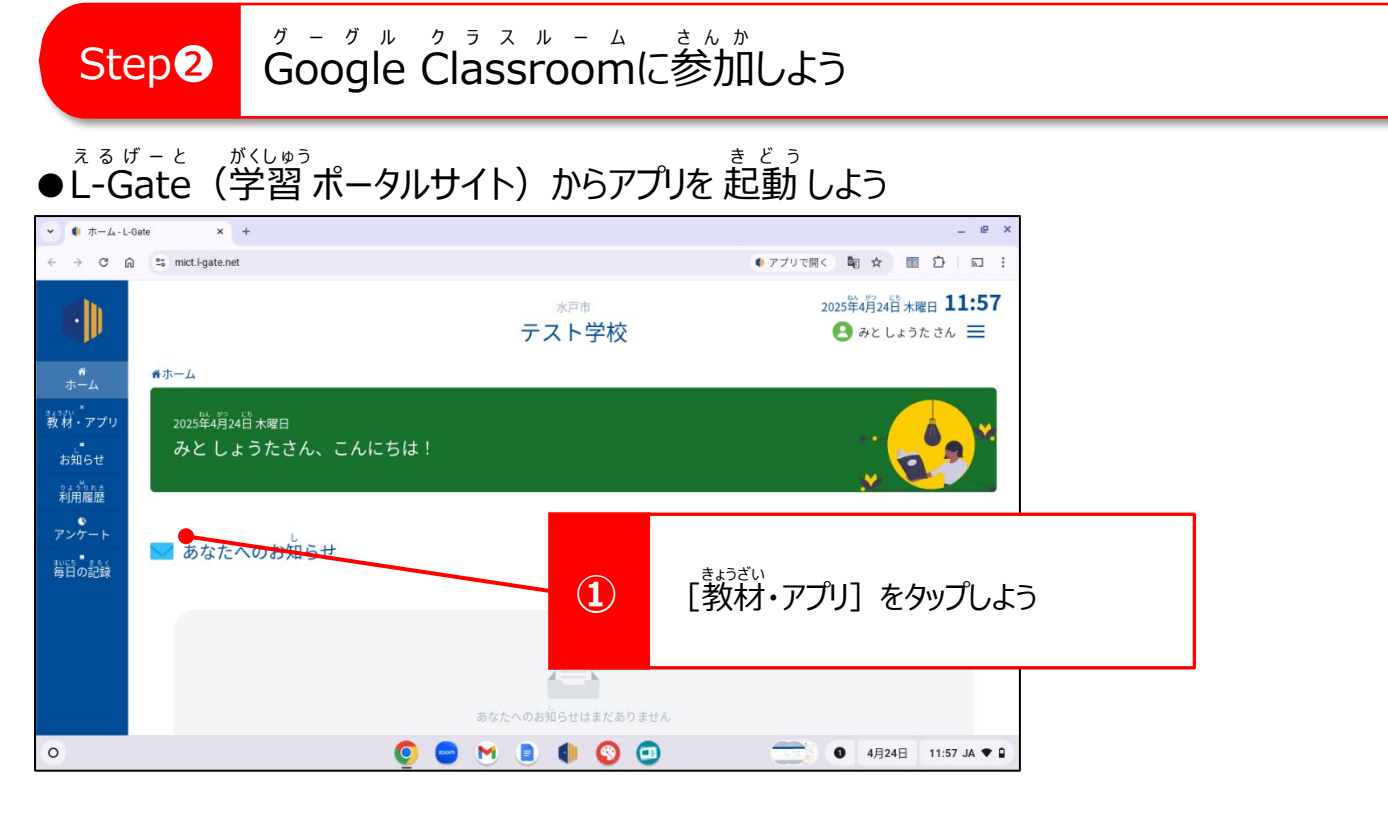

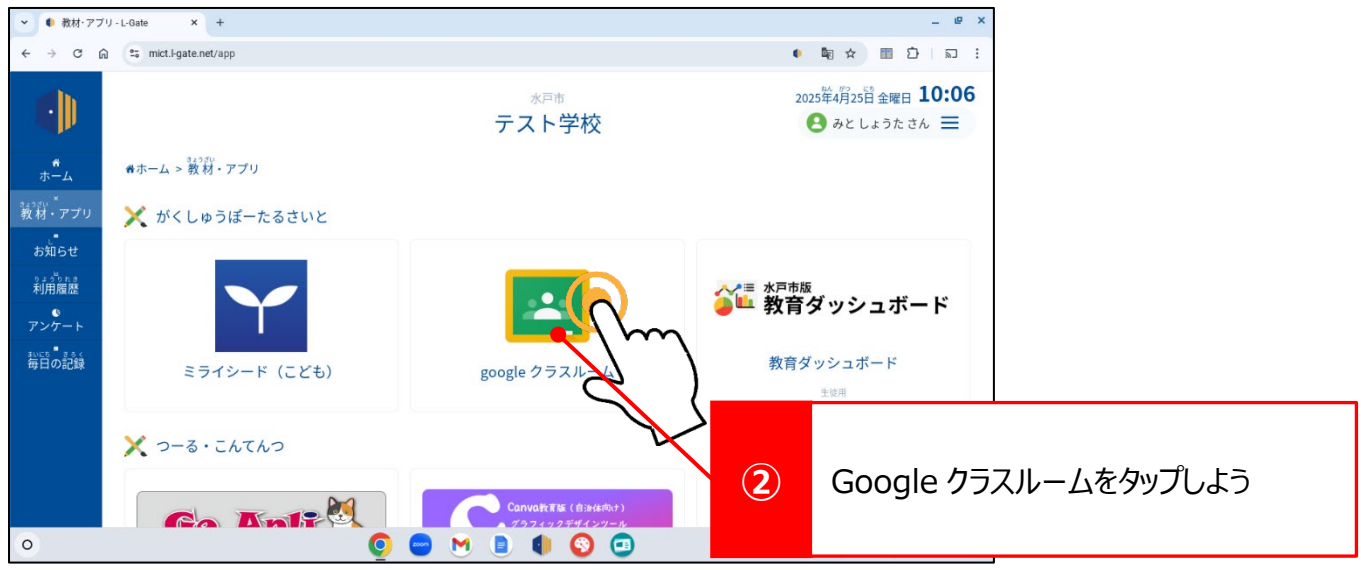

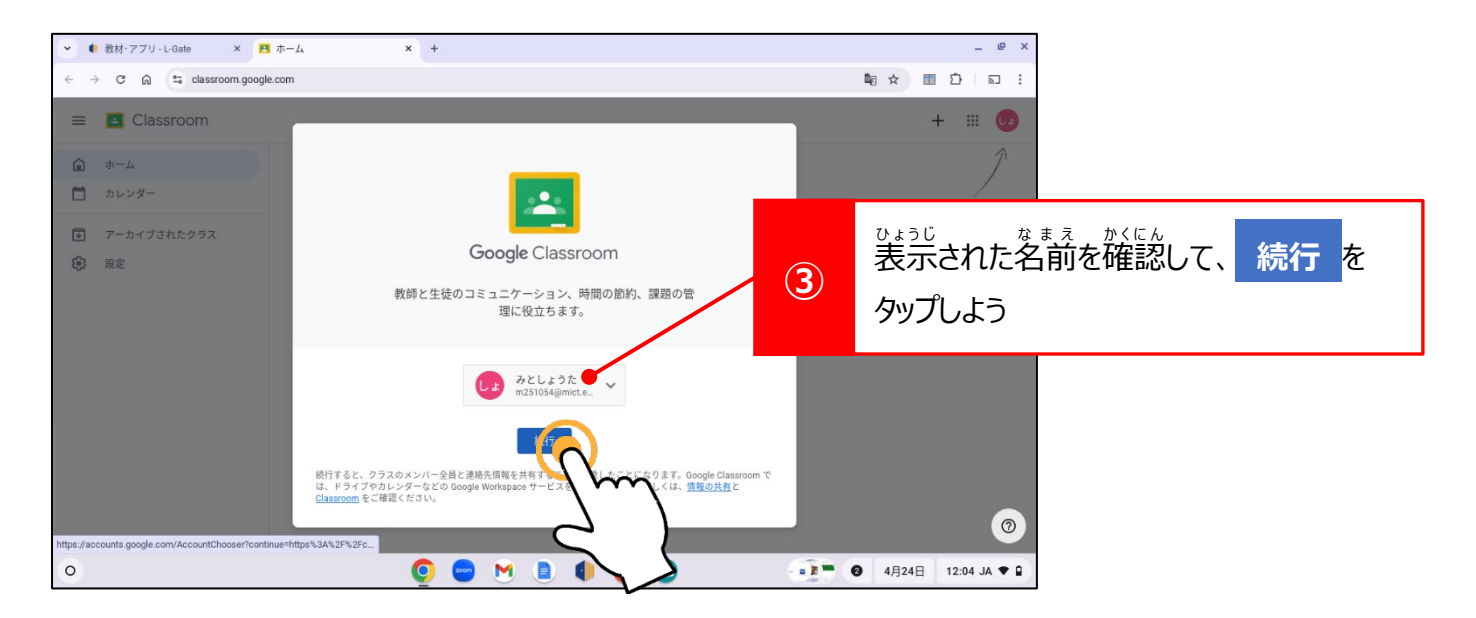

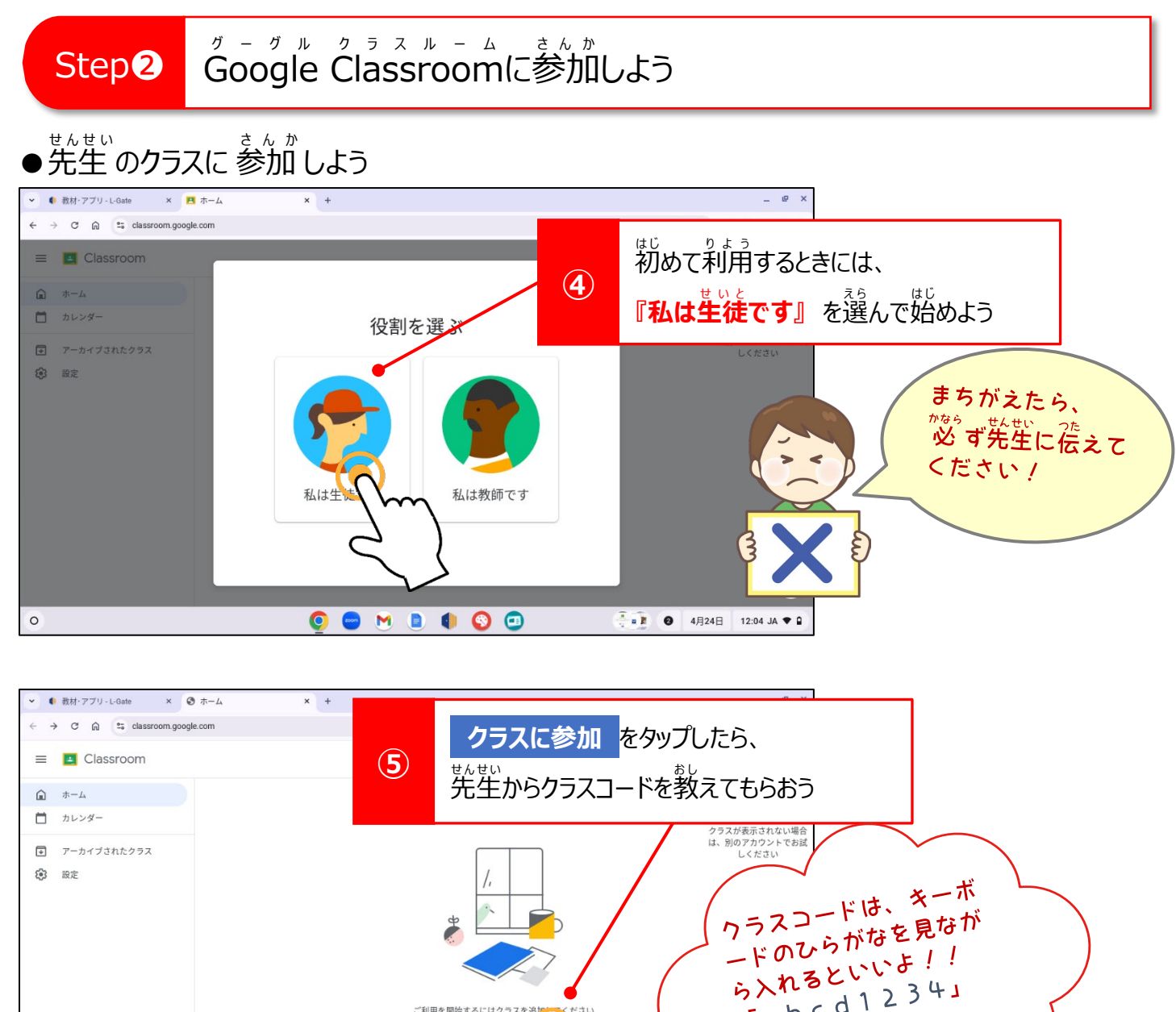

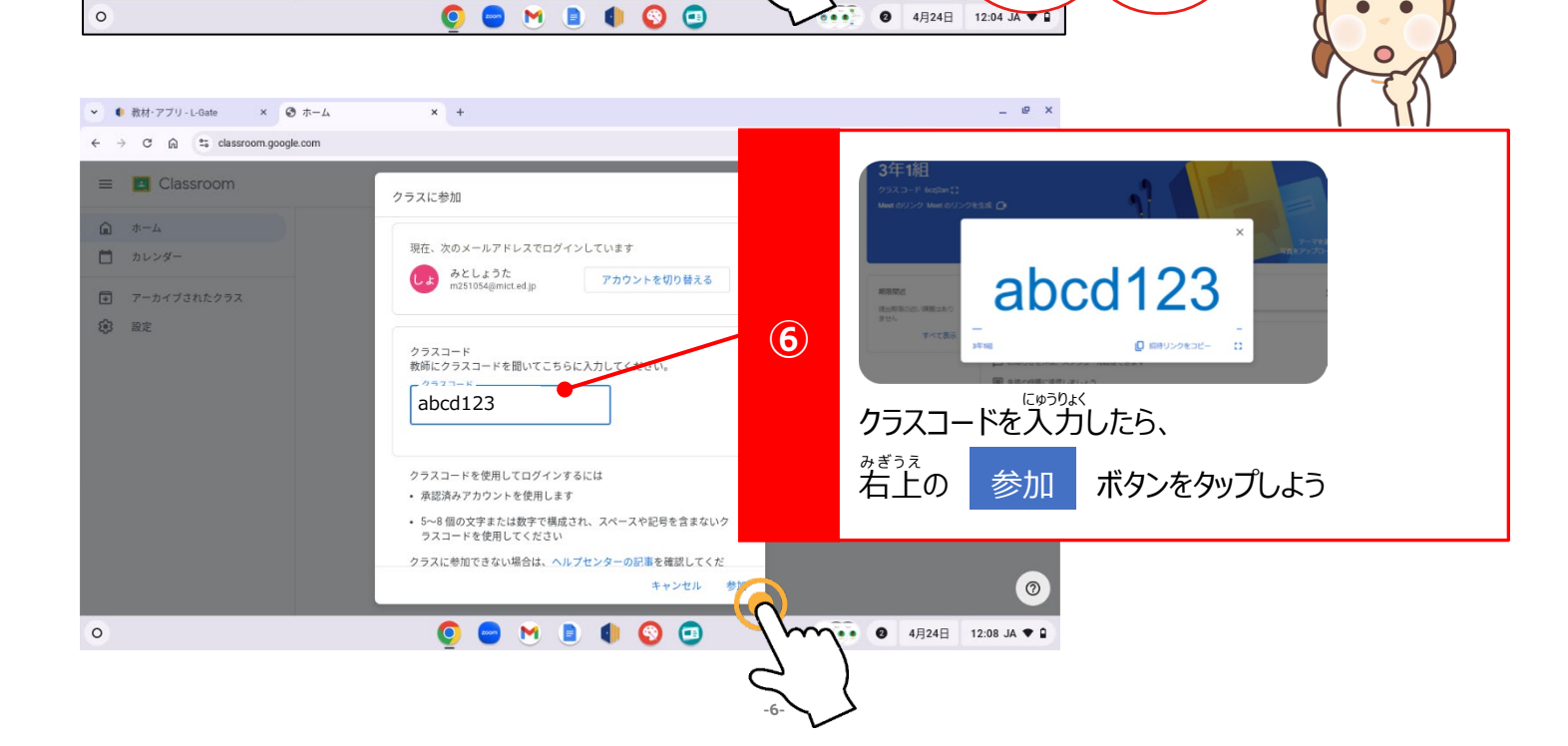

ご利用を開始するにはクラスを

:参加

rabcd12341

11 「ちこそしぬふあう」

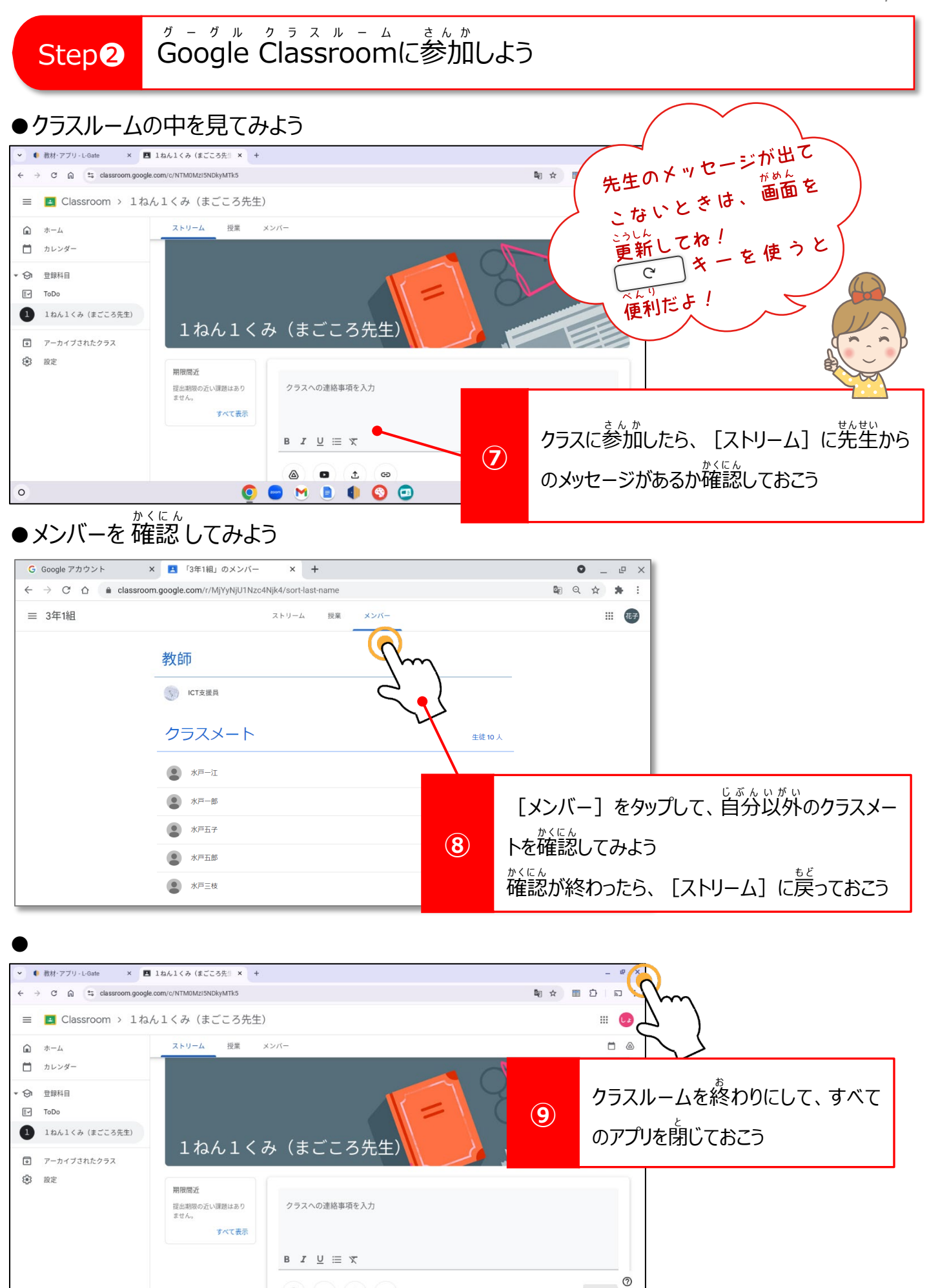

0

0 ±

😑 M 🗈 🌒 🕥 🗂

投稿

キャンセル ● 9 4月24日 12:09 JA ◆ 9

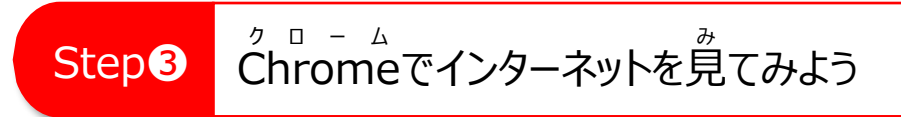

●画面を確認しよう

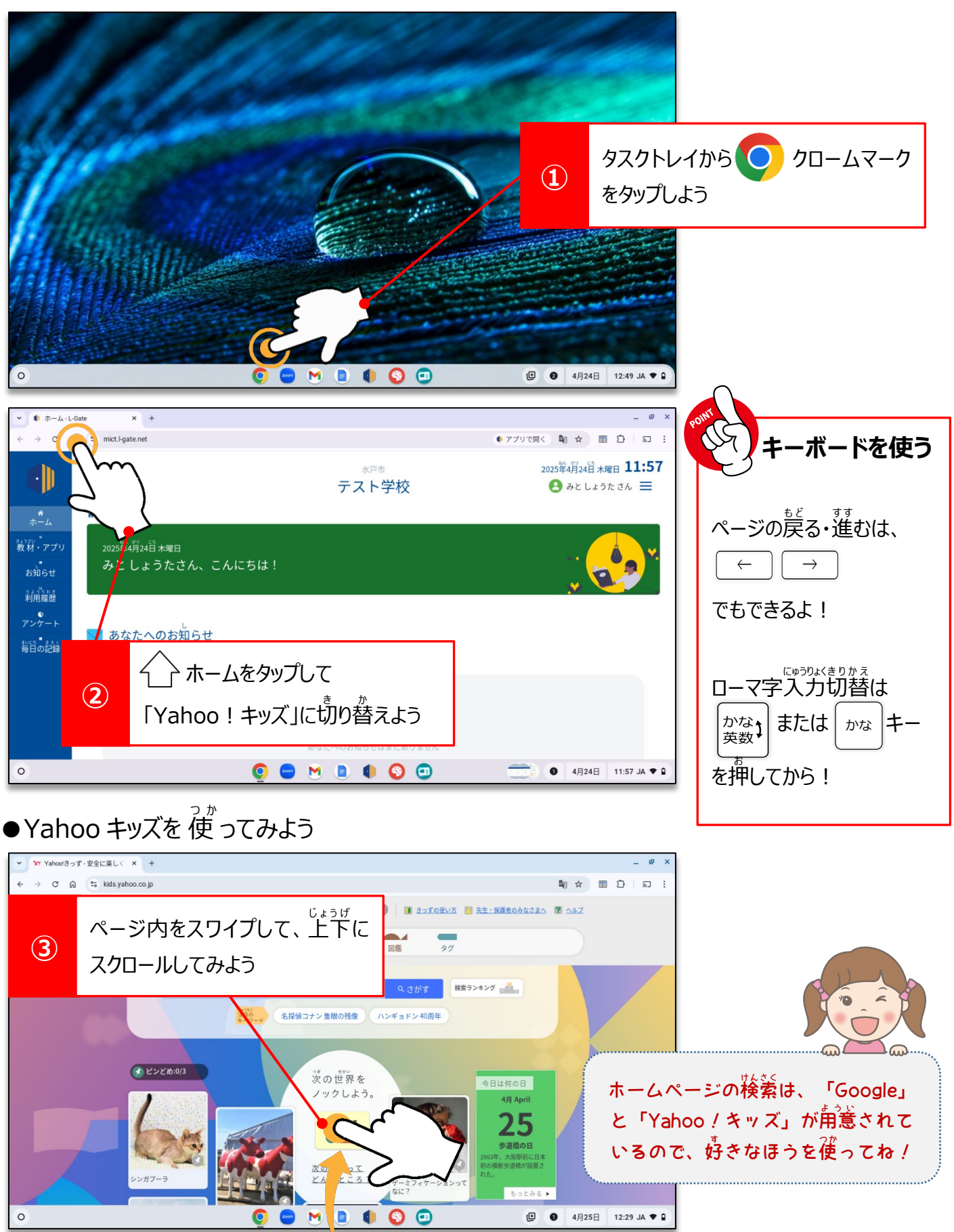

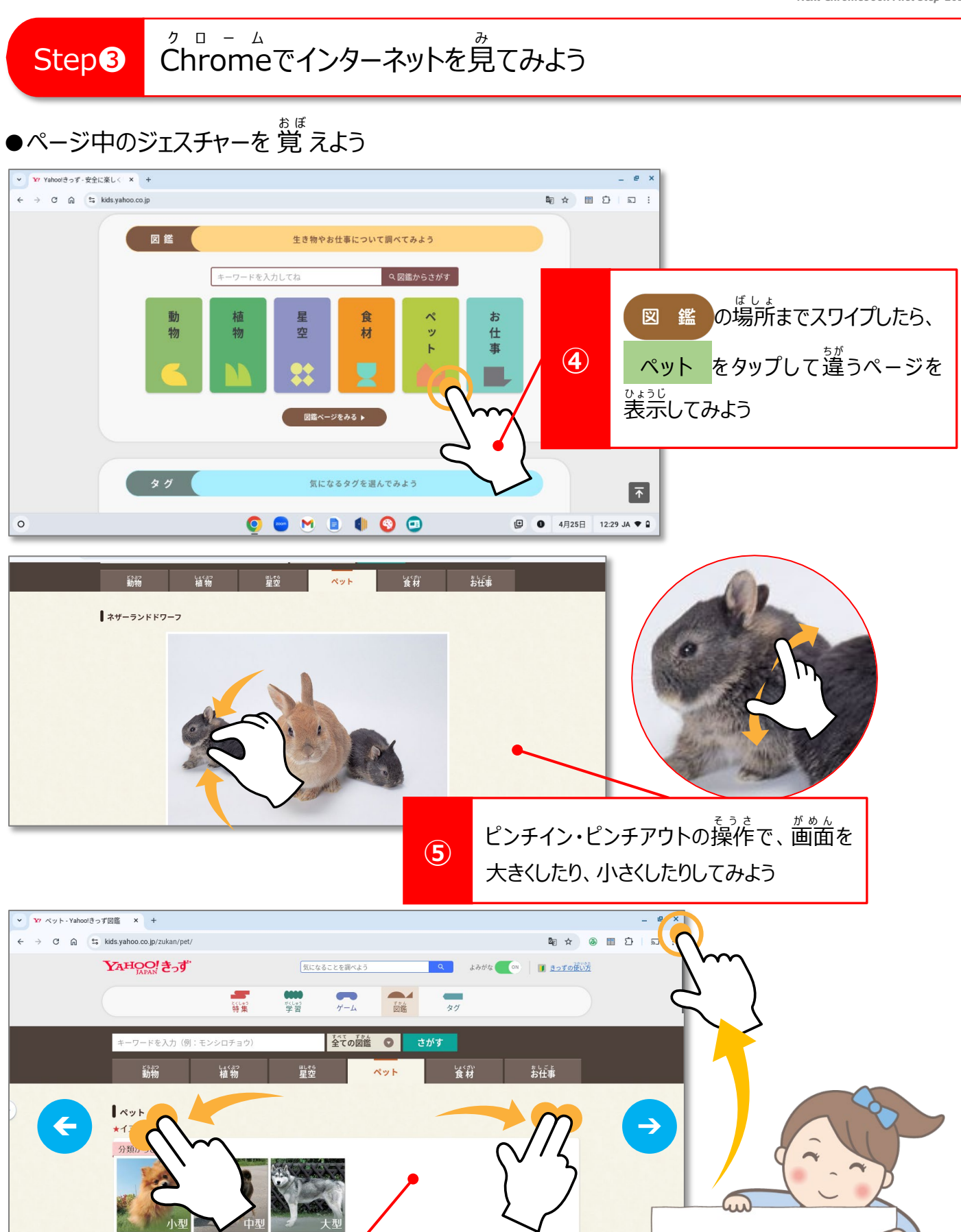

2本指スワイプの操作で、ページが戻っ たり、 $\frac{1}{2}$ んだりすることを確かめょう

名前からさがす

6

0

### ●ミライシードにログインしよう

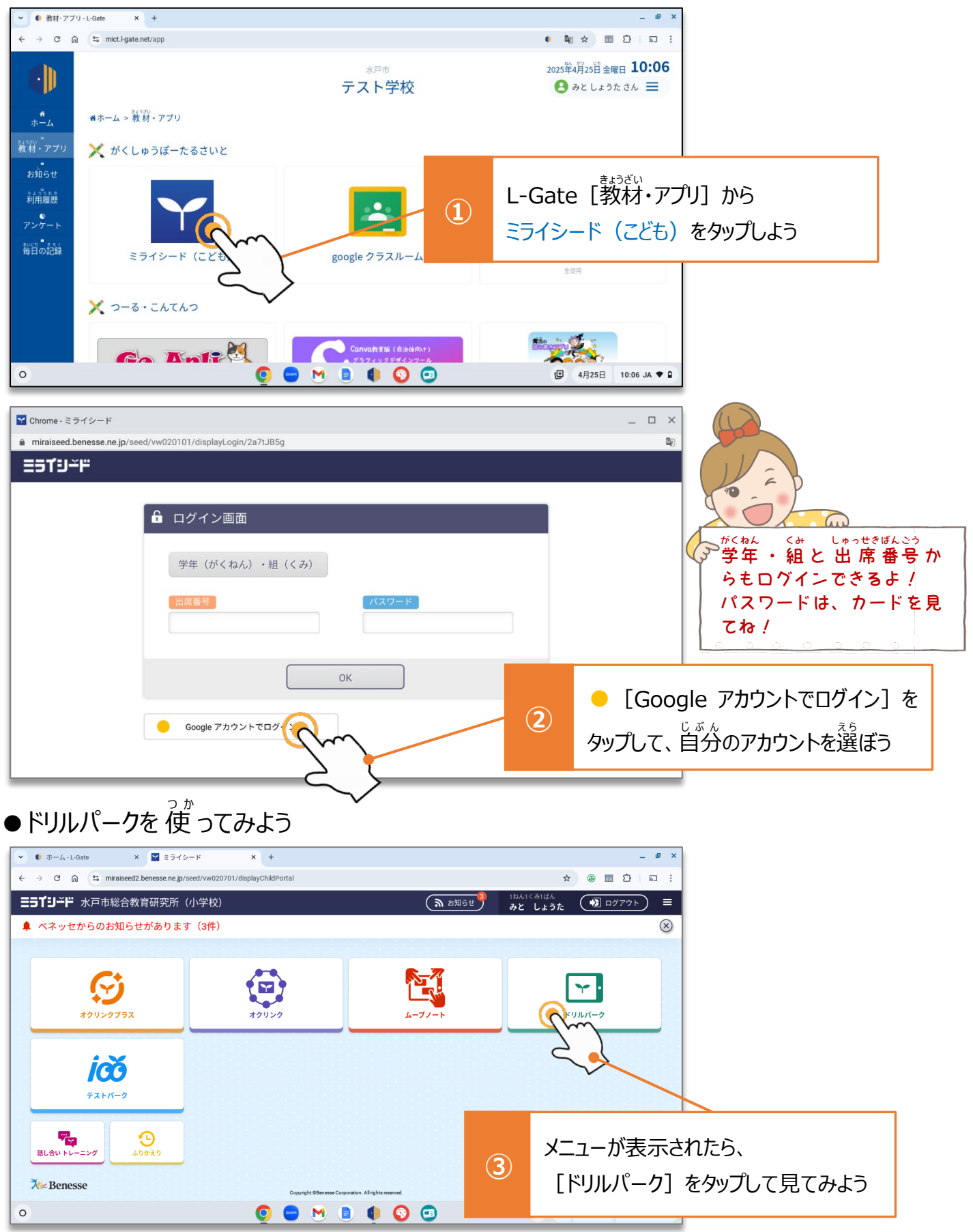

### ●初めてのドリルパーク

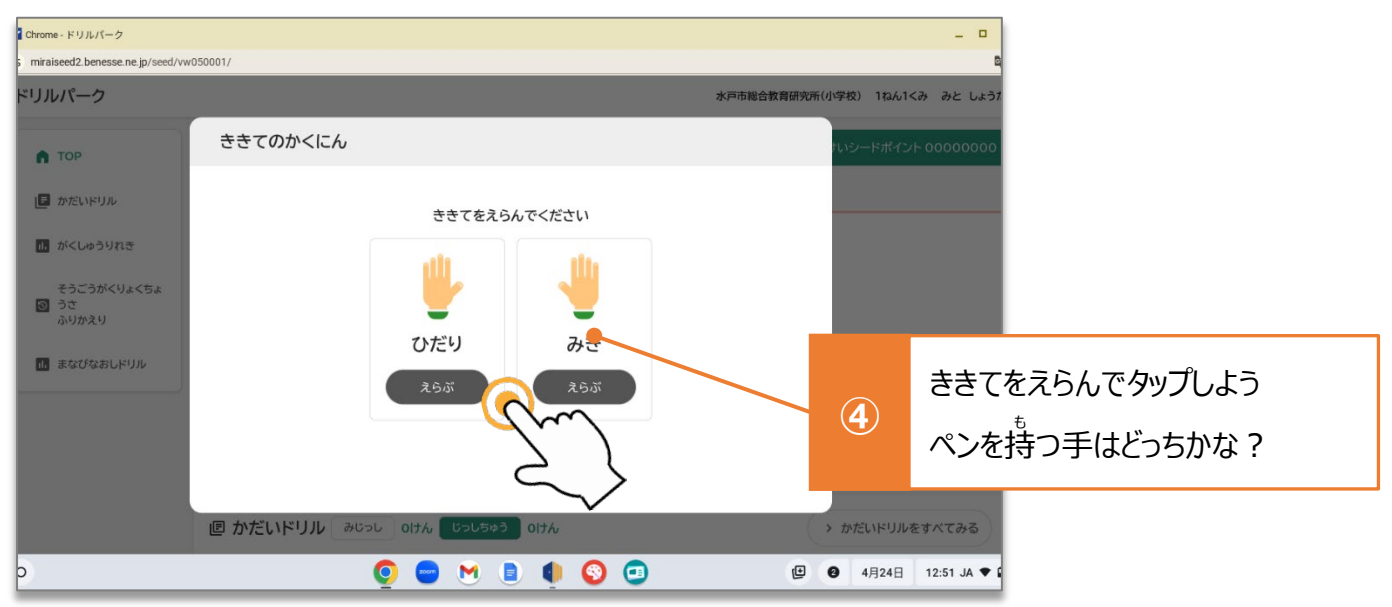

### ●さんすうのオリエンテーションをやってみよう

| ❤ Chrome - ドリルパーク                                              |                 |                    |                  |                 | _ 🗆 ×            |              |                         |
|----------------------------------------------------------------|-----------------|--------------------|------------------|-----------------|------------------|--------------|-------------------------|
| miraiseed2.benesse.ne.jp/seed/vw                               | v050001/        |                    |                  |                 | <b>B</b> E       |              |                         |
| ドリルパーク                                                         |                 |                    | 9                | K戸市総合教育研究所(小学校) | 1ねん1くみ みと しょうた   |              |                         |
| П ТОР                                                          | 126             |                    | ~                | 😚 げんざいのごうけいシート  | *ポイント 00000000   |              |                         |
| ■ かだいドリル                                                       | こくご > さんすき      |                    |                  |                 |                  |              |                         |
| <ul> <li>がくしゅうりれき</li> <li>そうごうがくりょくちょ</li> <li>うさ</li> </ul>  | きょうつうドリル        | N.V.N              | じがくじし            | あんきけいさん         |                  |              | 1                       |
| ふりかえり<br>1. まなびなおしドリル                                          |                 | DE 2545 5          | [t/              | <b>,すう]</b> を選  | んでから、            |              |                         |
|                                                                | 1005~10         | 1かいちふん<br>たけのオリジナル | נ\$]             | うつうドリル          | ] をタップし          | よう           |                         |
|                                                                | 個 かだいドリル みじっし   | 0けん じっしちゅう 0けん     |                  | > かだい           | ドリルをすべてみる        |              |                         |
| 0                                                              | <u> </u>        | 🕒 💌 🗈 🌒 🕥          | •                | ④ 4月            | 24日 12:51 JA ♥ 🕯 |              | $\checkmark \checkmark$ |
| Chrome - ドリルパーク<br>miraiseed2.benesse.ne.jp/seed/vw0<br>ドリルパーク | 050001/tangen   | 水戸市総合教育研究所(小学校)    | 1ねん1くみ み         | こ しょうたふりかえ      |                  | どんな問<br>でろの1 | )<br>だいが<br>かしら? ヽ      |
| ತ್ಸಕ್ರ 1ね/                                                     | ん <b>ベーシックド</b> | ・リル 🏭              | 3                | ×00000          | 00 0000          |              | $\rightarrow$           |
| けんさい<br>クレード まだあ                                               | りません            |                    | けんざい<br>の<br>メダル |                 | 0                | $\sim$       | C                       |
| ベーシックドリル パワーア                                                  | パリオでック          |                    |                  |                 |                  |              |                         |
| 1 かずと すうじ 〈上P.10~                                              | m?              |                    |                  |                 | 6けん マ            |              |                         |
| 2 なんばんめ〈上P20~P25                                               | » Z             |                    |                  | -               |                  |              |                         |
| 3 いくつと いくつ 〈上R26                                               | j~P39)          |                    |                  | 1 かずと           | すうじ              |              |                         |
| 4 いろいろな かたち 〈上P:                                               | 40~P.47>        |                    | 6                | を始めまてる          | みよう              |              | $\cup$ $\cup$           |
| »)                                                             | 0               | 😑 M 🗈 🌒 😒          |                  |                 |                  |              |                         |

●自分でドリルをすすめてみよう

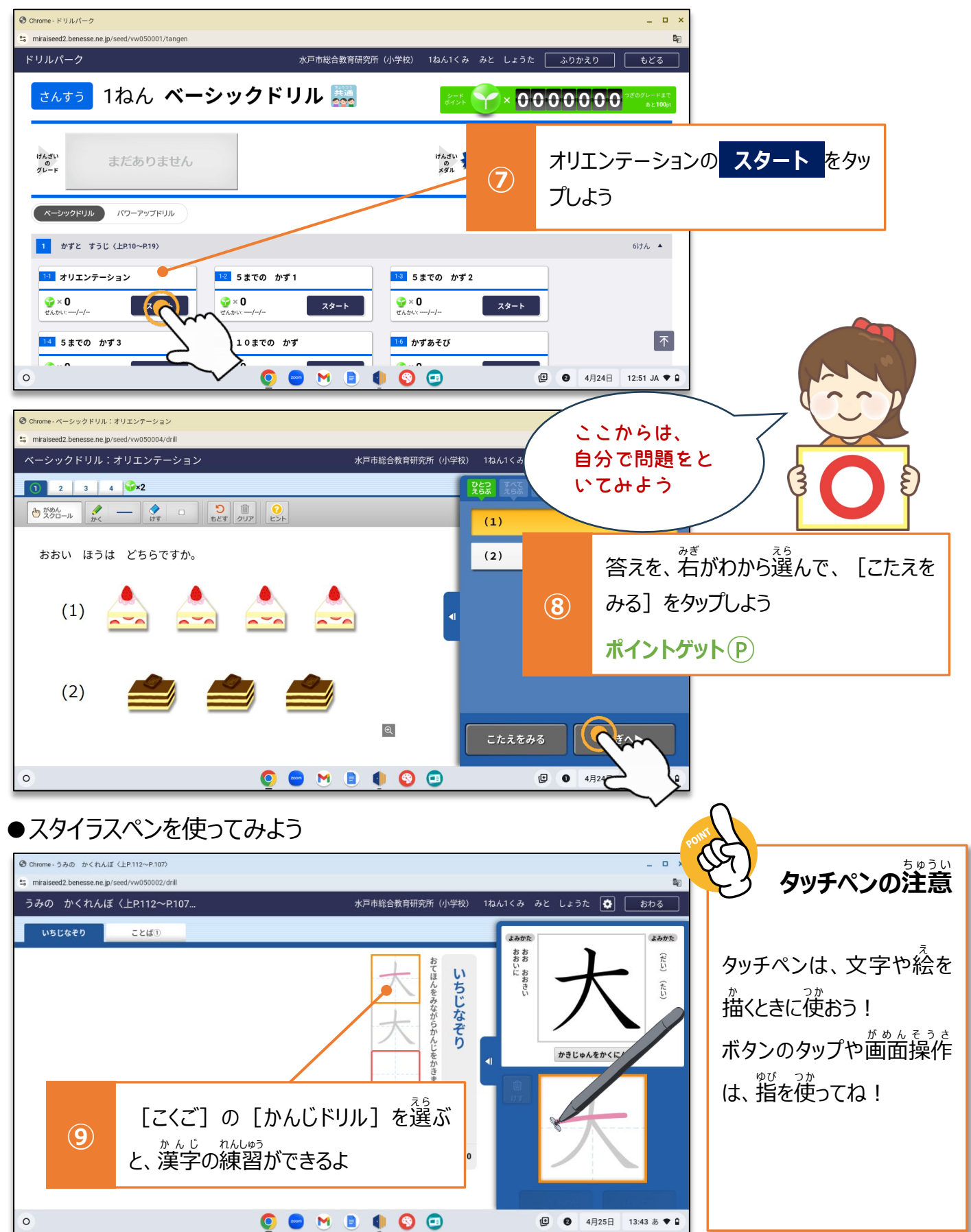

# ●オクリンクプラスを使ってみよう

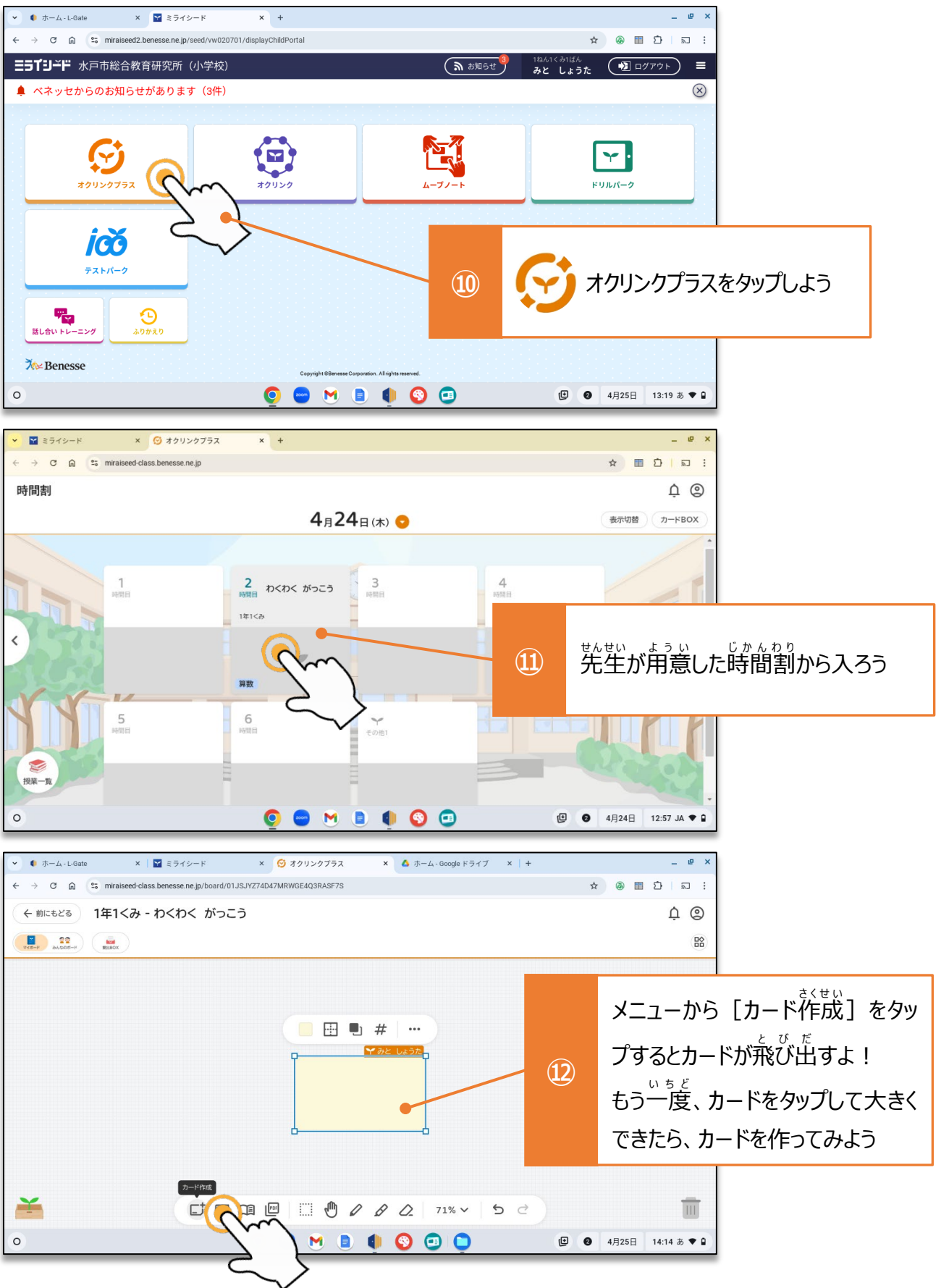

### ●カードを作って先生に送ろう

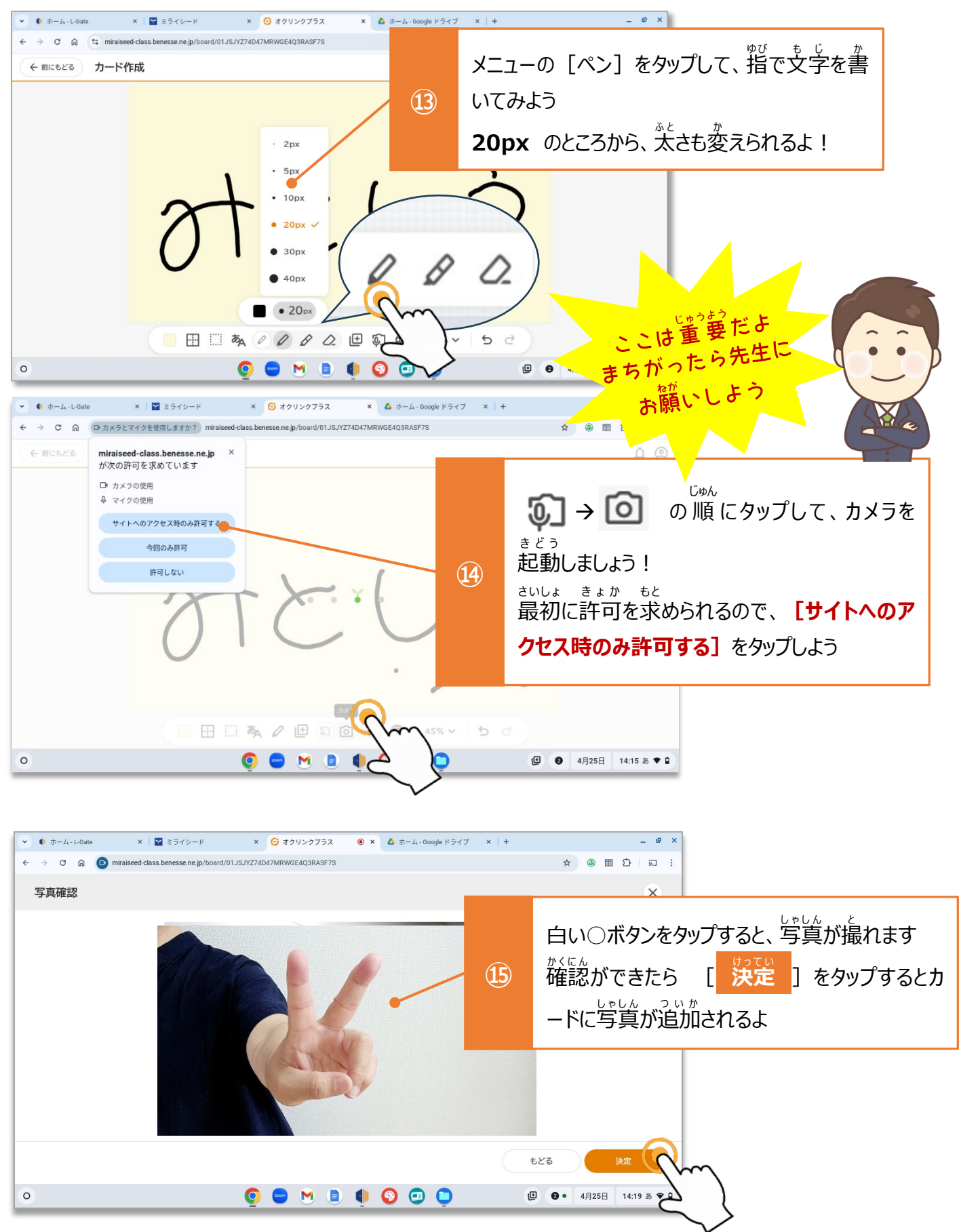

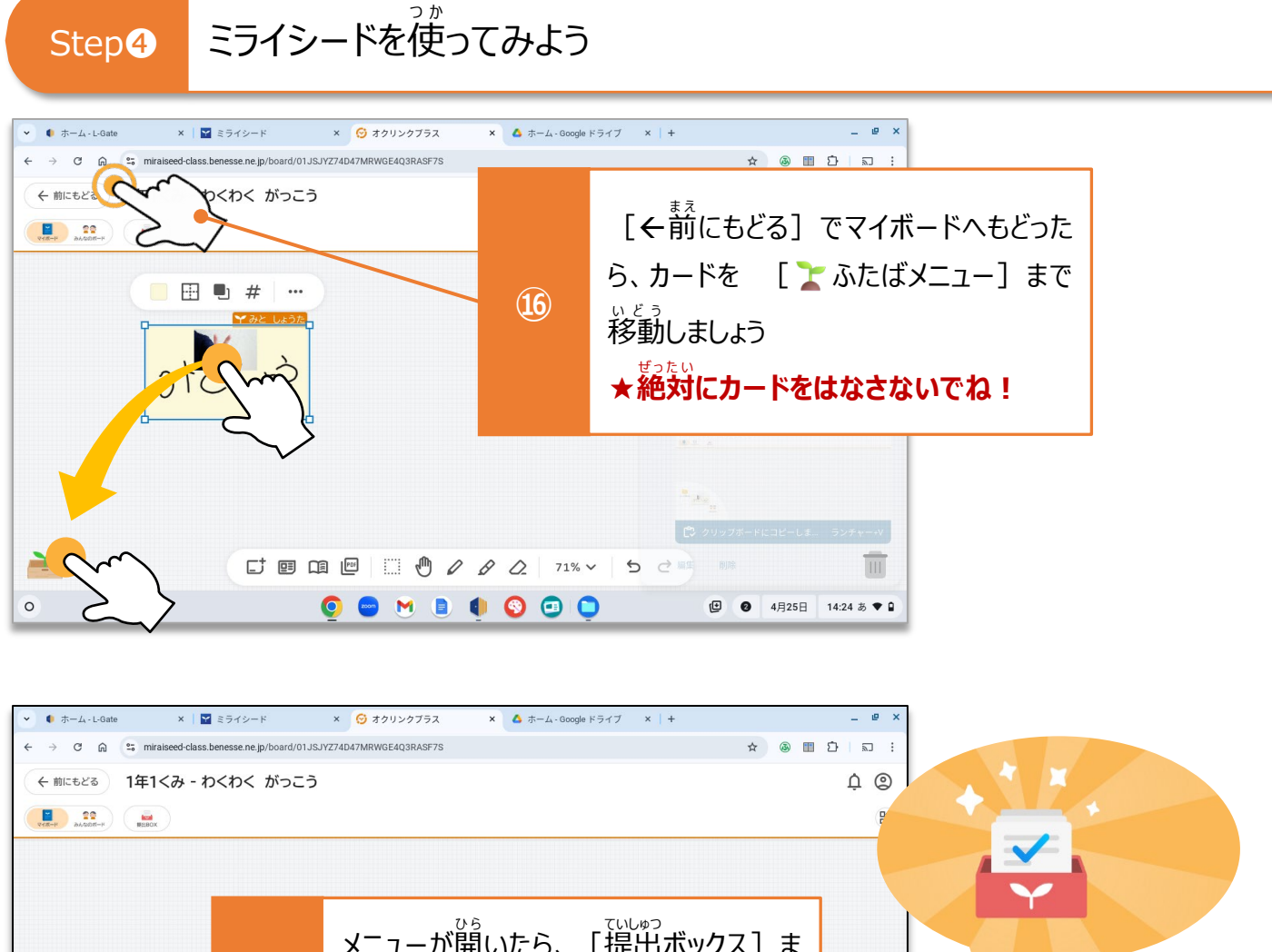

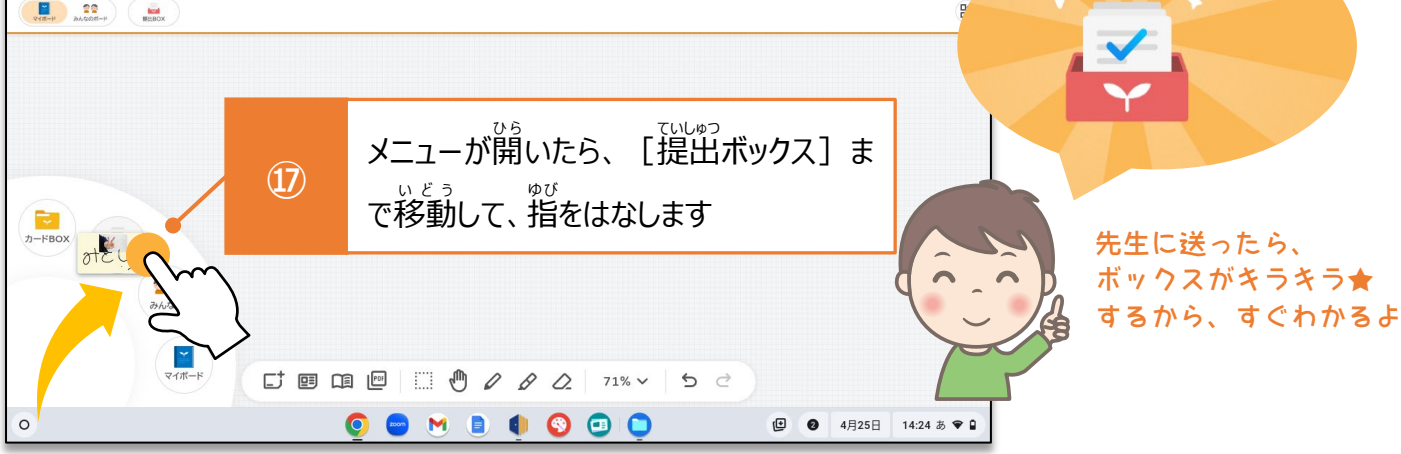

## ●先生からカードを 受け 取ってみよう

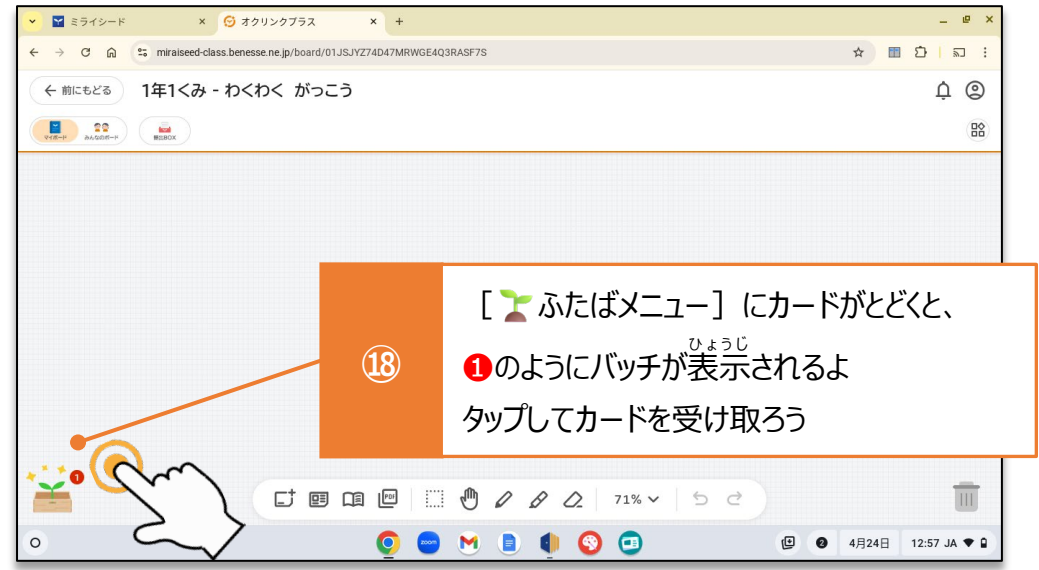

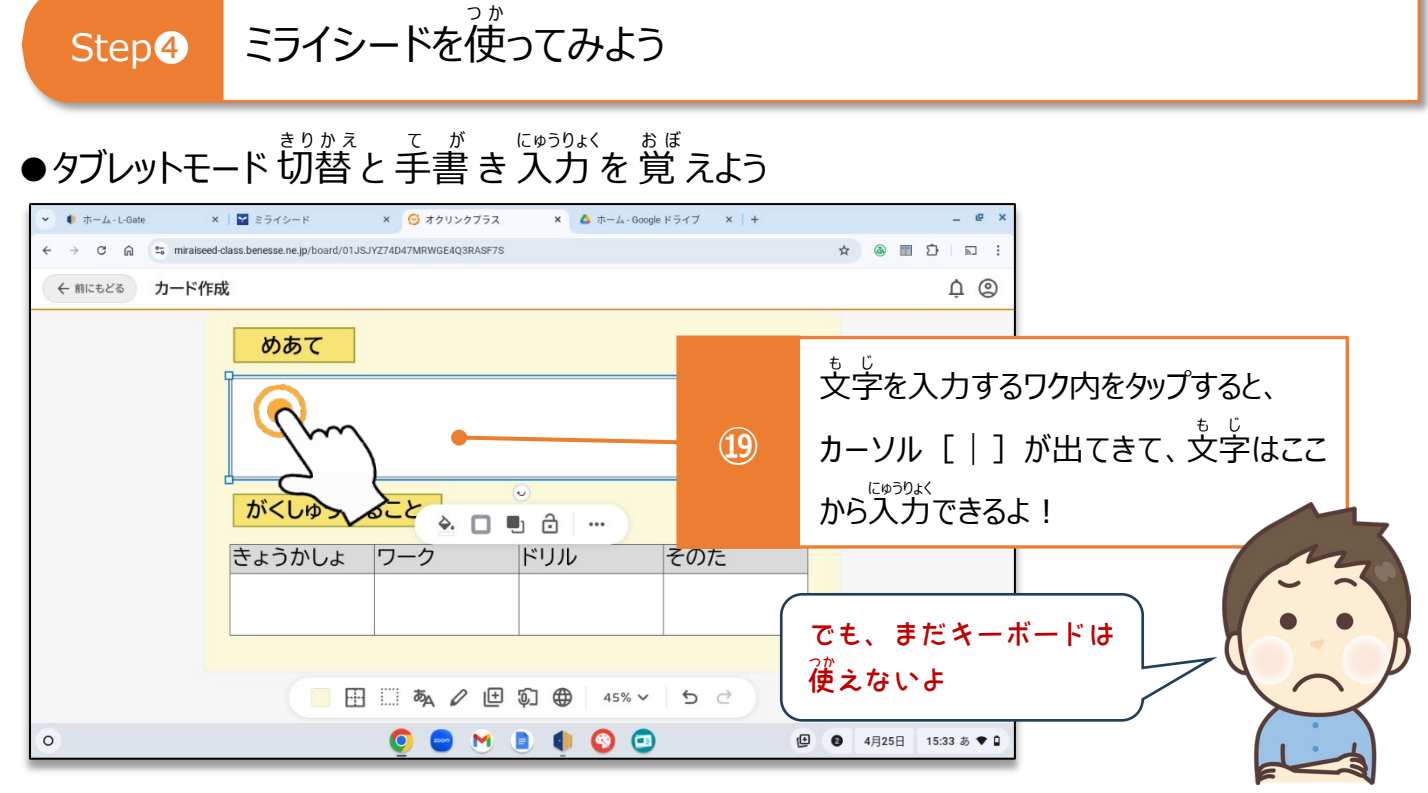

#### ●タブレットモードへの切り替え

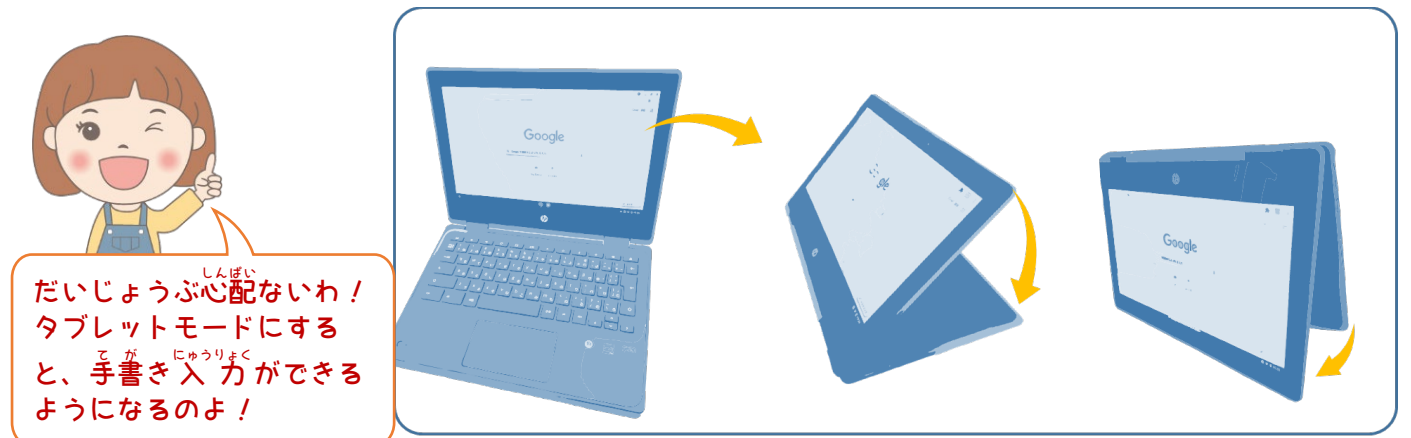

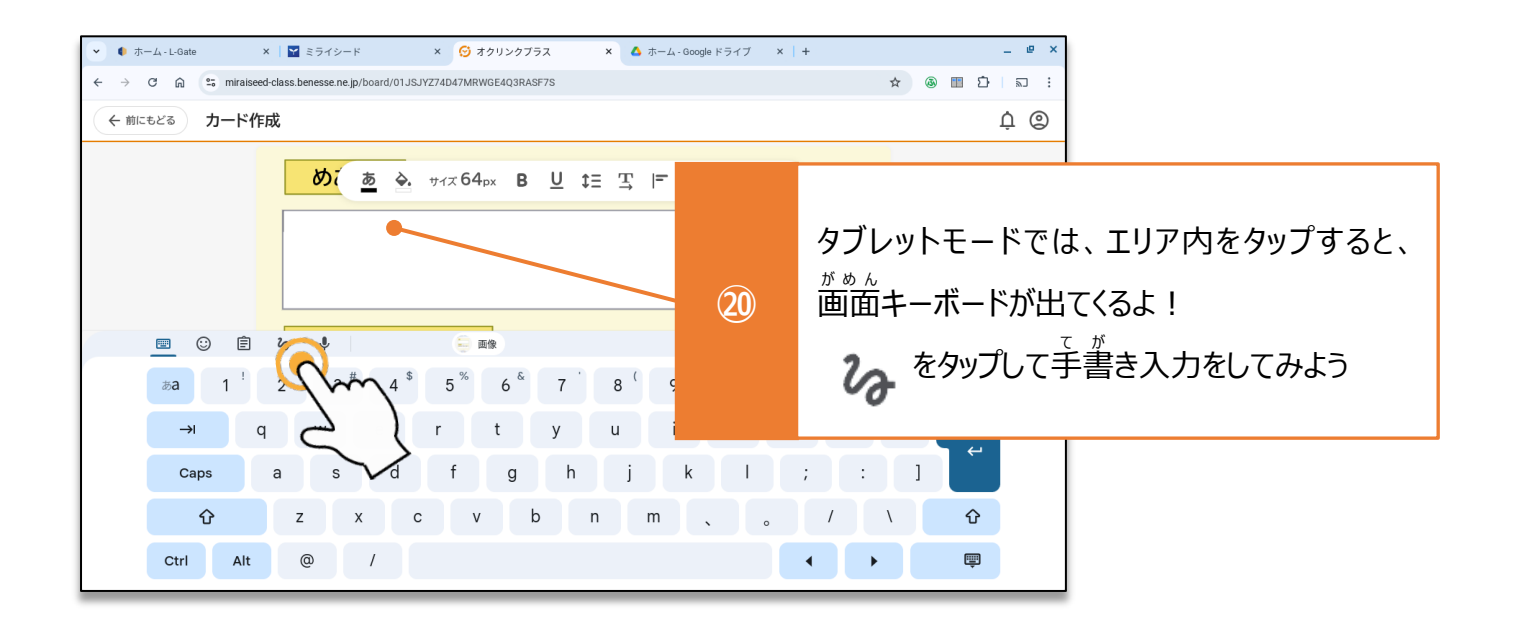

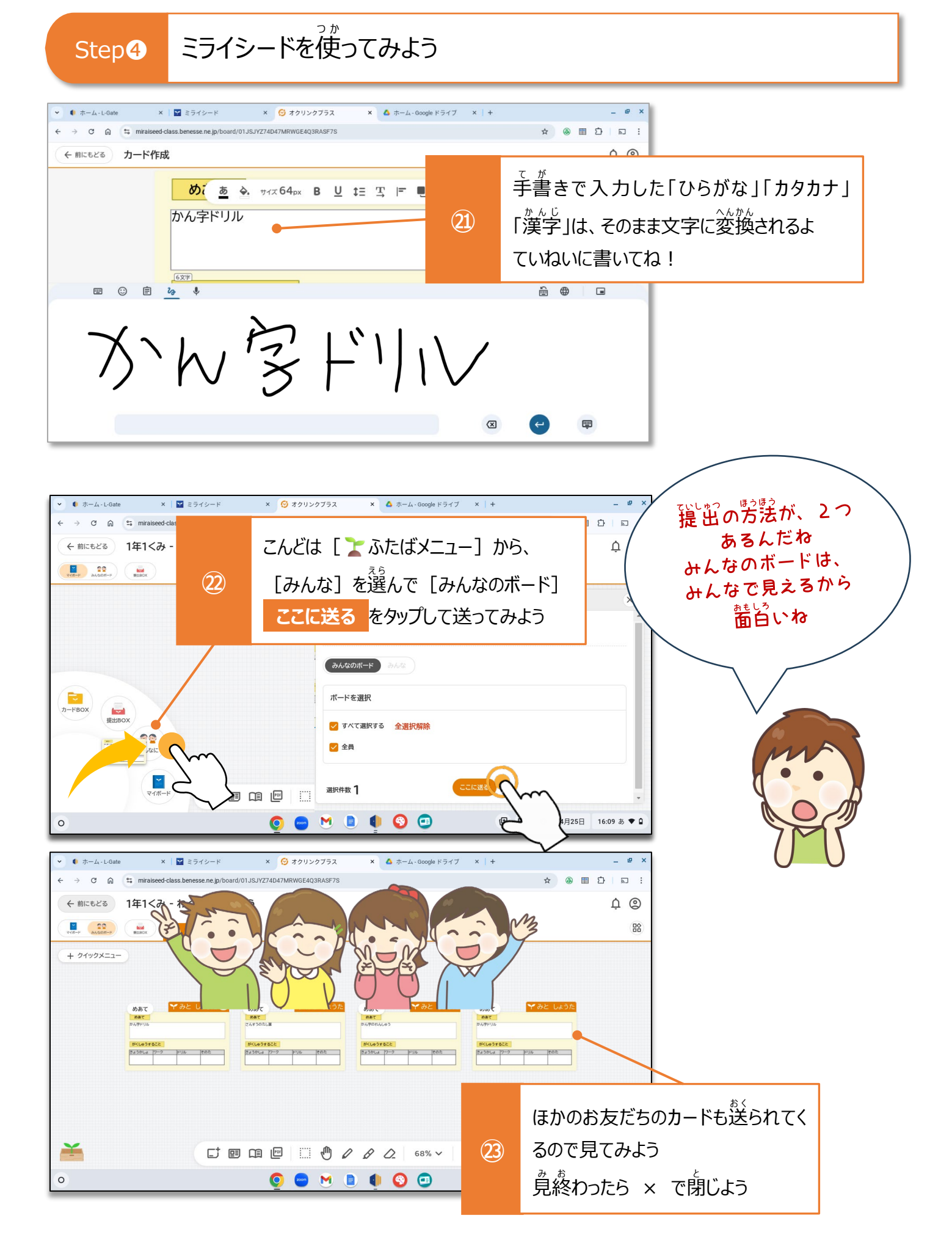

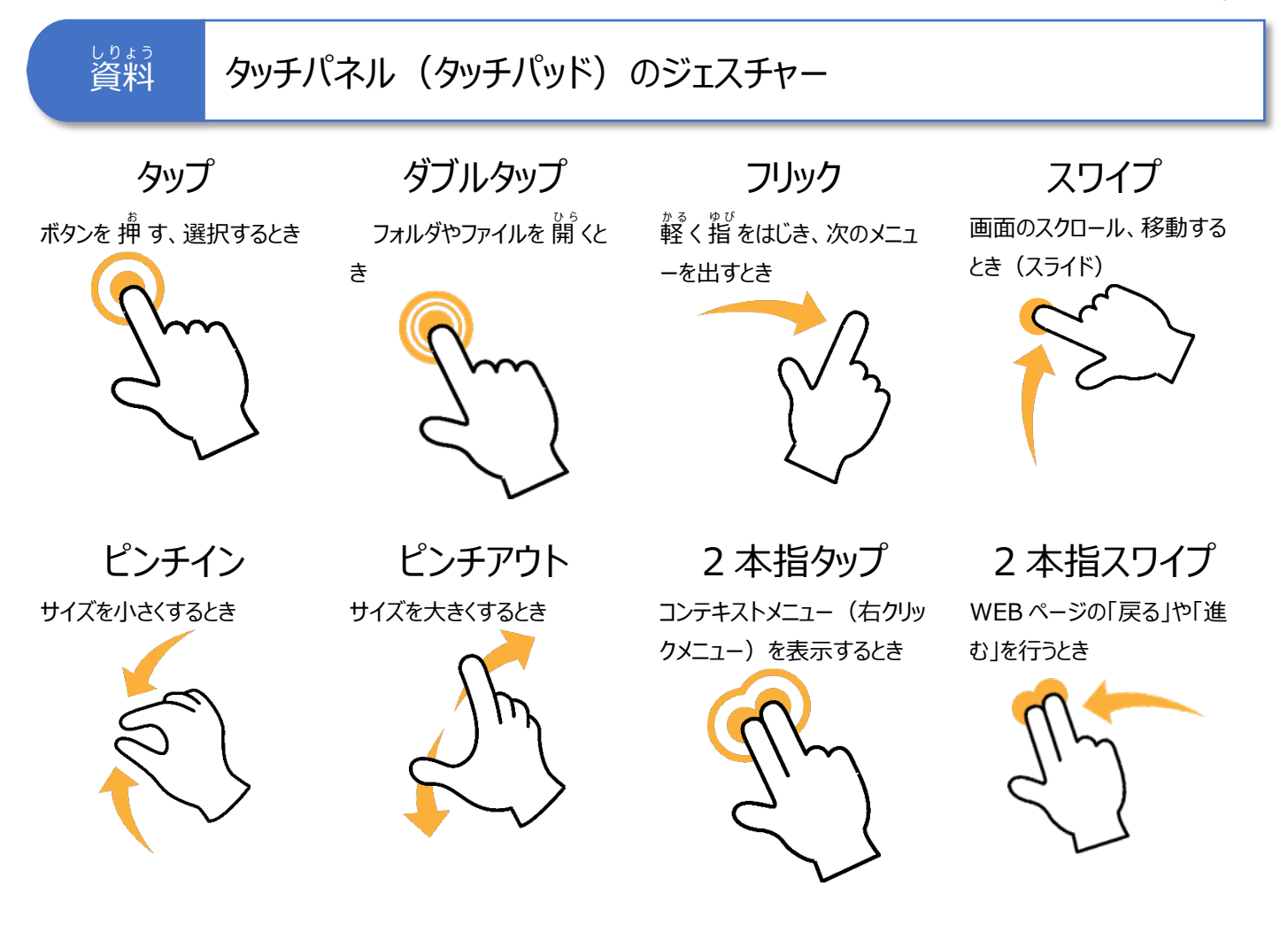

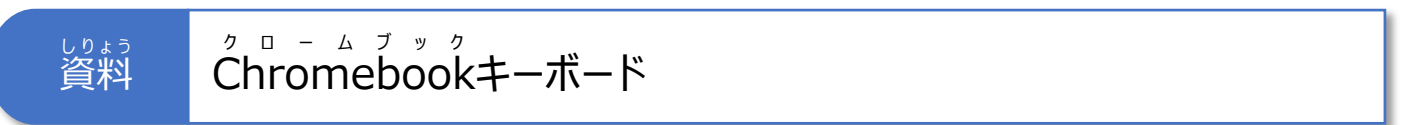

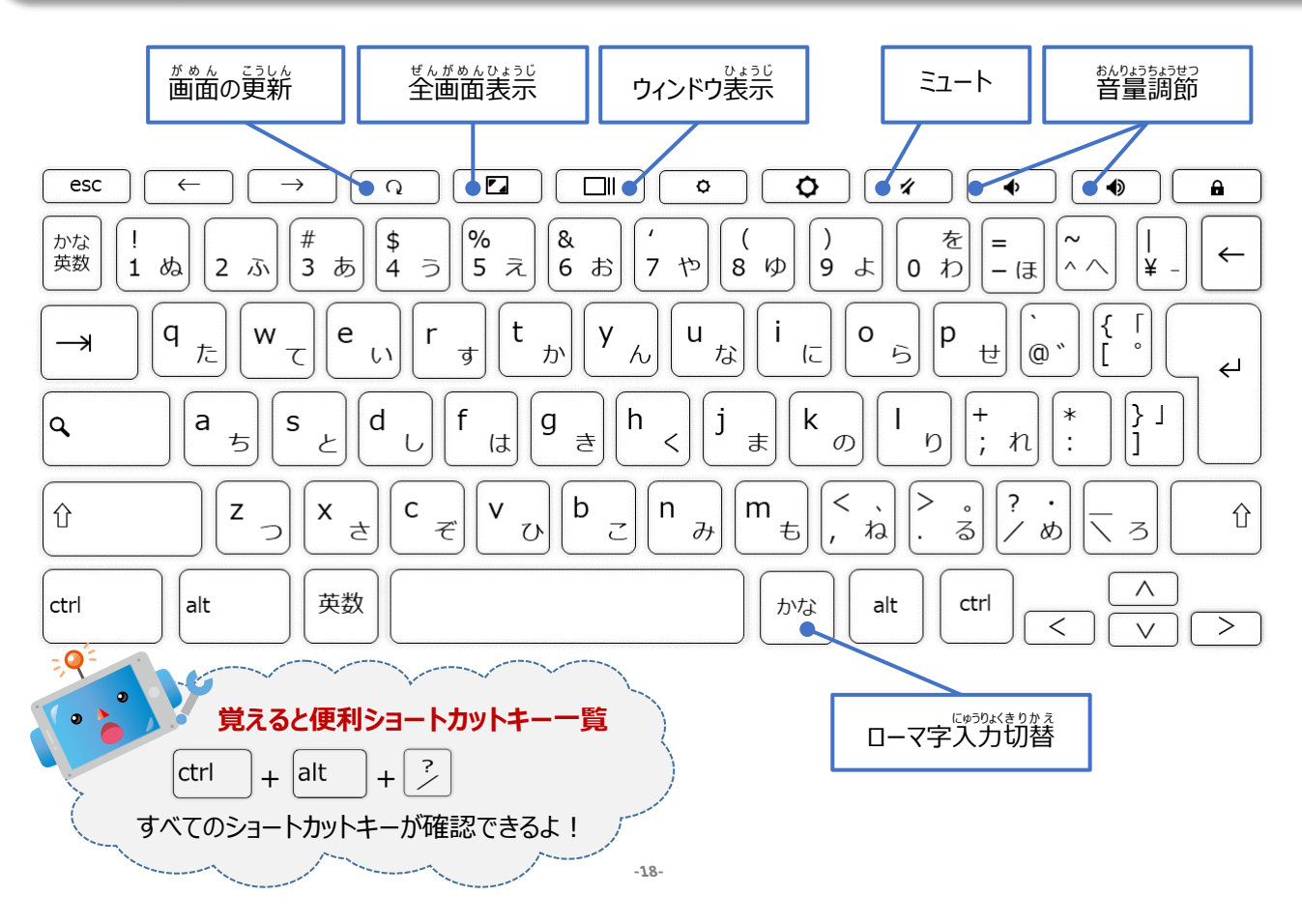

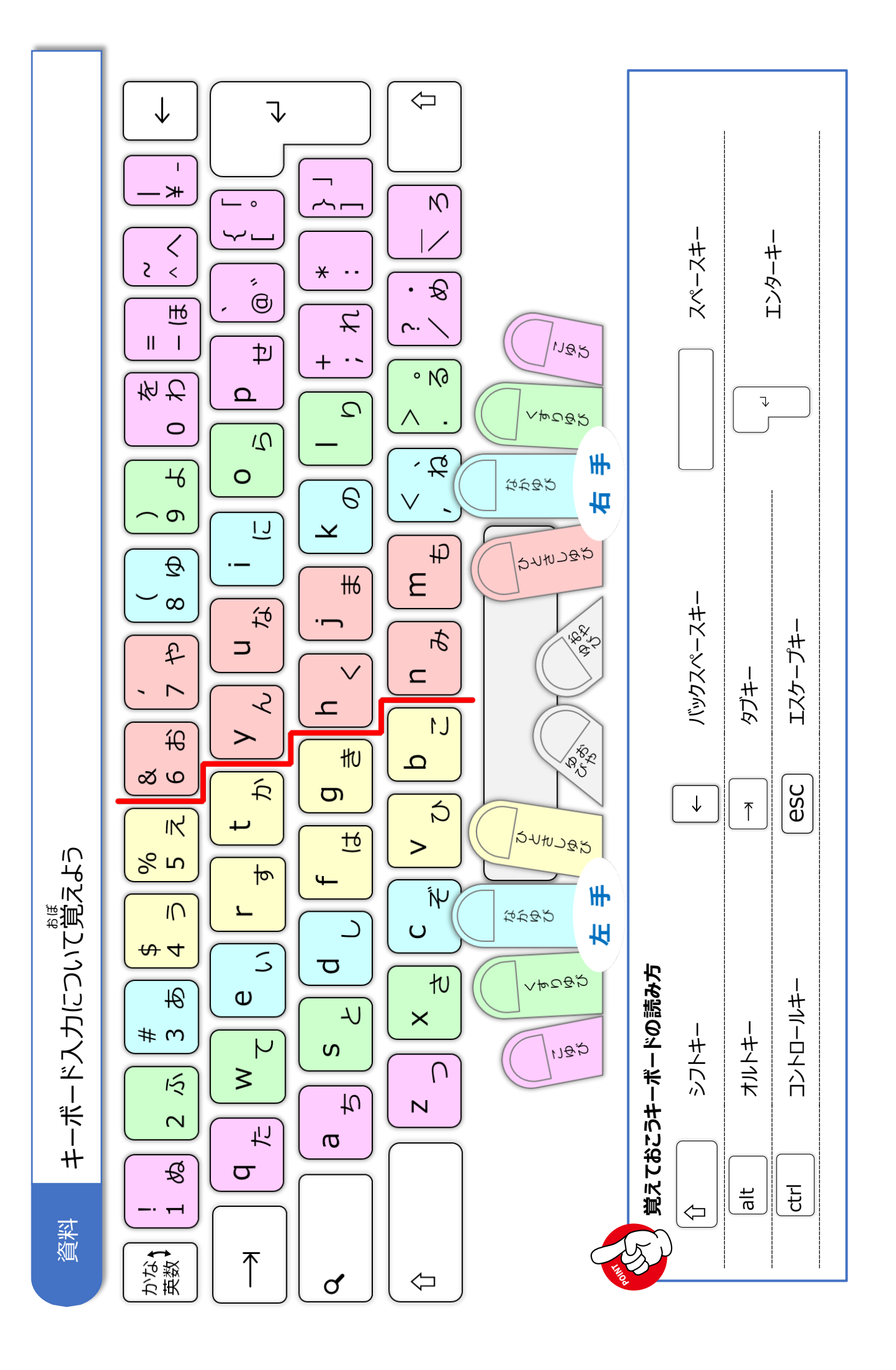